Ser's

Manu

Everywhere you imagine.

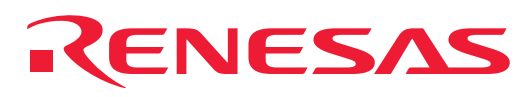

# M3S-UFLA32R

User's Manual

# UART Flash Memory Programming Utility

All information contained in these materials, including products and product specifications, represents information on the product at the time of publication and is subject to change by Renesas Technology Corp. without notice. Please review the latest information published by Renesas Technology Corp. through various means, including the Renesas Technology Corp. website (http://www.renesas.com).

#### Notes regarding these materials

- This document is provided for reference purposes only so that Renesas customers may select the appropriate Renesas products for their use. Renesas neither makes warranties or representations with respect to the accuracy or completeness of the information contained in this document nor grants any license to any intellectual property rights or any other rights of Renesas or any third party with respect to the information in this document.
- Renesas shall have no liability for damages or infringement of any intellectual property or other rights arising out of the use of any information in this document, including, but not limited to, product data, diagrams, charts, programs, algorithms, and application circuit examples.
   You should not use the products or the technology described in this document for the purpose of military
- 3. You should not use the products or the technology described in this document for the purpose of military applications such as the development of weapons of mass destruction or for the purpose of any other military use. When exporting the products or technology described herein, you should follow the applicable export control laws and regulations, and procedures required by such laws and regulations.
- 4. All information included in this document such as product data, diagrams, charts, programs, algorithms, and application circuit examples, is current as of the date this document is issued. Such information, however, is subject to change without any prior notice. Before purchasing or using any Renesas products listed in this document, please confirm the latest product information with a Renesas sales office. Also, please pay regular and careful attention to additional and different information to be disclosed by Renesas such as that disclosed through our website. (http://www.renesas.com)
- 5. Renesas has used reasonable care in compiling the information included in this document, but Renesas assumes no liability whatsoever for any damages incurred as a result of errors or omissions in the information included in this document.
- 6. When using or otherwise relying on the information in this document, you should evaluate the information in light of the total system before deciding about the applicability of such information to the intended application. Renesas makes no representations, warranties or guaranties regarding the suitability of its products for any particular application and specifically disclaims any liability arising out of the application and use of the information in this document or Renesas products.
- 7. With the exception of products specified by Renesas as suitable for automobile applications, Renesas products are not designed, manufactured or tested for applications or otherwise in systems the failure or malfunction of which may cause a direct threat to human life or create a risk of human injury or which require especially high quality and reliability such as safety systems, or equipment or systems for transportation and traffic, healthcare, combustion control, aerospace and aeronautics, nuclear power, or undersea communication transmission. If you are considering the use of our products for such purposes, please contact a Renesas sales office beforehand. Renesas shall have no liability for damages arising out of the uses set forth above.
- 8. Notwithstanding the preceding paragraph, you should not use Renesas products for the purposes listed below: (1) artificial life support devices or systems
  - (2) surgical implantations
  - (3) healthcare intervention (e.g., excision, administration of medication, etc.)
  - (4) any other purposes that pose a direct threat to human life

Renesas shall have no liability for damages arising out of the uses set forth in the above and purchasers who elect to use Renesas products in any of the foregoing applications shall indemnify and hold harmless Renesas Technology Corp., its affiliated companies and their officers, directors, and employees against any and all damages arising out of such applications.

- 9. You should use the products described herein within the range specified by Renesas, especially with respect to the maximum rating, operating supply voltage range, movement power voltage range, heat radiation characteristics, installation and other product characteristics. Renesas shall have no liability for malfunctions or damages arising out of the use of Renesas products beyond such specified ranges.
- 10. Although Renesas endeavors to improve the quality and reliability of its products, IC products have specific characteristics such as the occurrence of failure at a certain rate and malfunctions under certain use conditions. Please be sure to implement safety measures to guard against the possibility of physical injury, and injury or damage caused by fire in the event of the failure of a Renesas product, such as safety design for hardware and software including but not limited to redundancy, fire control and malfunction prevention, appropriate treatment for aging degradation or any other applicable measures. Among others, since the evaluation of microcomputer software alone is very difficult, please evaluate the safety of the final products or system manufactured by you.
- 11. In case Renesas products listed in this document are detached from the products to which the Renesas products are attached or affixed, the risk of accident such as swallowing by infants and small children is very high. You should implement safety measures so that Renesas products may not be easily detached from your products. Renesas shall have no liability for damages arising out of such detachment.
- 12. This document may not be reproduced or duplicated, in any form, in whole or in part, without prior written approval from Renesas.
- 13. Please contact a Renesas sales office if you have any questions regarding the information contained in this document, Renesas semiconductor products, or if you have any other inquiries.

#### Precautions on Using The Product Described Herein -

- 1. The product described herein should be used in combination with the parts included with the starter kit. If the product is operated in combination with any other item, its operation cannot be guaranteed. Nor will requests for help or suggestion be answered.
- 2. The product described herein was prepared for program development or evaluation purposes. The product cannot be used for the mass production.
- 3. Renesas Technology Corporation and Renesas Solutions Corporation will not assume any responsibility for the results of development no matter what systems may have been developed by customers by using the product described herein.
- 4. Guarantee for the product described herein shall conform to stipulations under which guarantee is provided for the starter kit.
- 5. The product described herein was prepared assuming it will be used in a laboratory or similar environment for program development or evaluation purposes. It is not covered in the electrical product safety laws, nor is it protected against electromagnetic hazards for use in Japan or elsewhere.

#### For Inquiries About Product Contents or This Manual -

Please contact: Renesas Technology Corporation at csc@renesas.com

<sup>\*</sup> Microsoft, MS-DOS, Windows, and Windows NT are registered trademarks of Microsoft Corporation in the U.S. and other countries.

 $<sup>\</sup>ast$  Adobe and Acrobat are registered trademarks of Adobe Systems Incorporated.

<sup>\*</sup> All other brand names and product names are trademarks or registered trademarks of each proprietary company.

# Contents

| 1.                                                                                                    | Overview                                                                                                    | 1                                                                                           |
|----------------------------------------------------------------------------------------------------|----------------------------------------------------------------------------------------------------|---------------------------------------------------------------------------------------------|
| 2.                                                                                                    | System Configuration                                                                                                    | 1                                                                                           |
| 2.1<br>2.2<br>2.3<br>2.4                                                                              | Outline of the M3S-UFLA32R<br>Communication Cable (M3A-2145G50)<br>Target MCU/Target Board<br>Host PC                                                                                                    | 1<br>2<br>4<br>4                                                                            |
| 3.                                                                                                    | Installation of the M3S-UFLA32R                                                                                                    | 5                                                                                           |
| 3.1                                                                                                   | Installation of the M3S-UFLA32R                                                                                                    | 5                                                                                           |
| 4.                                                                                                    | Operation Method of the M3S-UFLA32R                                                                                                    | 6                                                                                           |
| 4.1<br>4.2<br>4.3                                                                                     | Startup<br>Exit<br>Operation Outline of the M3S-UFLA32R                                                                                                    | 6<br>6<br>6                                                                                 |
| 5.                                                                                                    | Function Description of the M3S-UFLA32R                                                                                                    | 8                                                                                           |
| 5.1<br>5.2<br>5.2<br>5.2<br>5.2<br>5.2<br>5.2<br>5.2<br>5.2<br>5.1<br>5.1<br>5.1<br>5.1<br>5.1<br>5.1 | Function list         Program Data (Motorola S-format file) Selection         Exit the Application         Lock Bit Information         Program         Erase         Block Erase         Lock Bit/Set         Lock Bit/Set         Lock Bit/Enable         1         Blank Check         2         Verify Check         3         E.B.P.V. (Erase, Blank Check, Program, Verify Check)         4         E.P. (Erase, Program)         5         B.P.V. (Blank Check, Program, Verify Check)         6         Setting         7         ID Code Setting         8         Version Information | 8<br>9<br>10<br>.11<br>13<br>14<br>15<br>17<br>20<br>21<br>22<br>23<br>24<br>25<br>27<br>29 |
| 6.                                                                                                    | Error Message List                                                                                                    | 30                                                                                          |

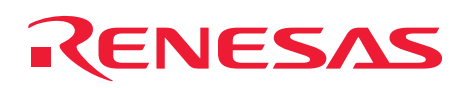

#### 1. Overview

This user's manual is intended to provide explanations about system configuration and operation method of the UART Flash Memory Programming Utility M3S-UFLA32R Ver.1.40 (hereinafter referred to as M3S-UFLA32R) for the M32R/ECU Series (Refer to the Table 2.3.1 for corresponding MCU).

## 2. System Configuration

Figure 2.1.1 shows connection configuration of the system using the M3S-UFLA32R

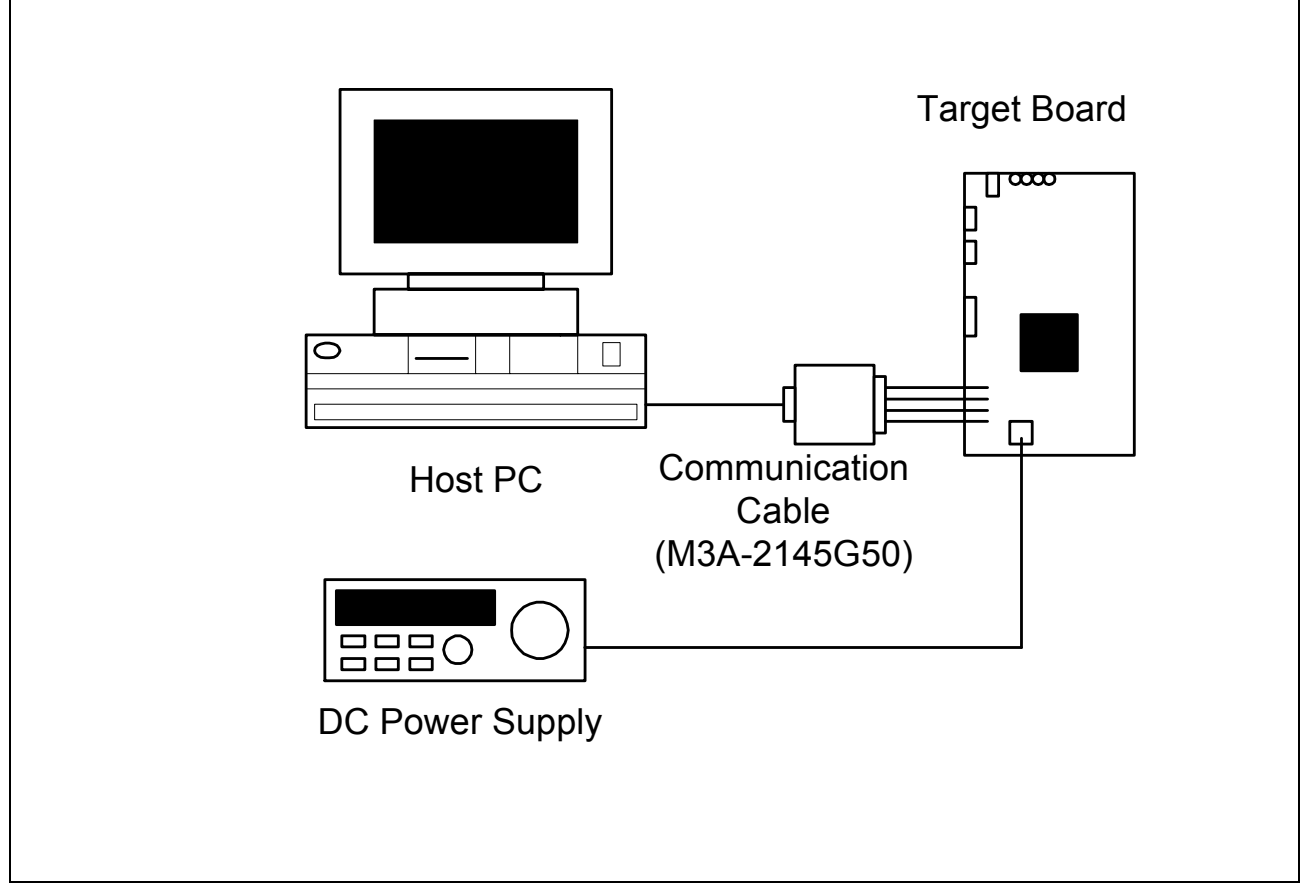

Figure 2.1.1 Connection Configuration

#### 2.1 Outline of the M3S-UFLA32R

The M3S-UFLA32R is a Windows application program that performs UART communication with SIO1 of a MCU serial interface by the boot program built into a MCU (flash programming firmware) and executes write/erase operation to the MCU flash memory.

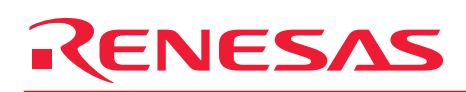

#### 2.2 Communication Cable (M3A-2145G50)

Communication cable consists of two different cables below.

• Interface Cable (M3A-2145G02)

It is a conversion cable to connect to the test pins on the target when the connection cable for the MF-TEN-NINE can not be mounted on the target board. Figure 2.2.1 shows connecting diagram. • MF-TEN-NINE Cable (M3A-0652CBL)

It is a cable to connect host PC to target board. Figure 2.2.2 shows connecting diagram.

Communication cable receives power supply from the target board. The power supply voltage can be used at 3.3V or 5.0V.

Table 2.2.1 shows usage specification of the communication cable.

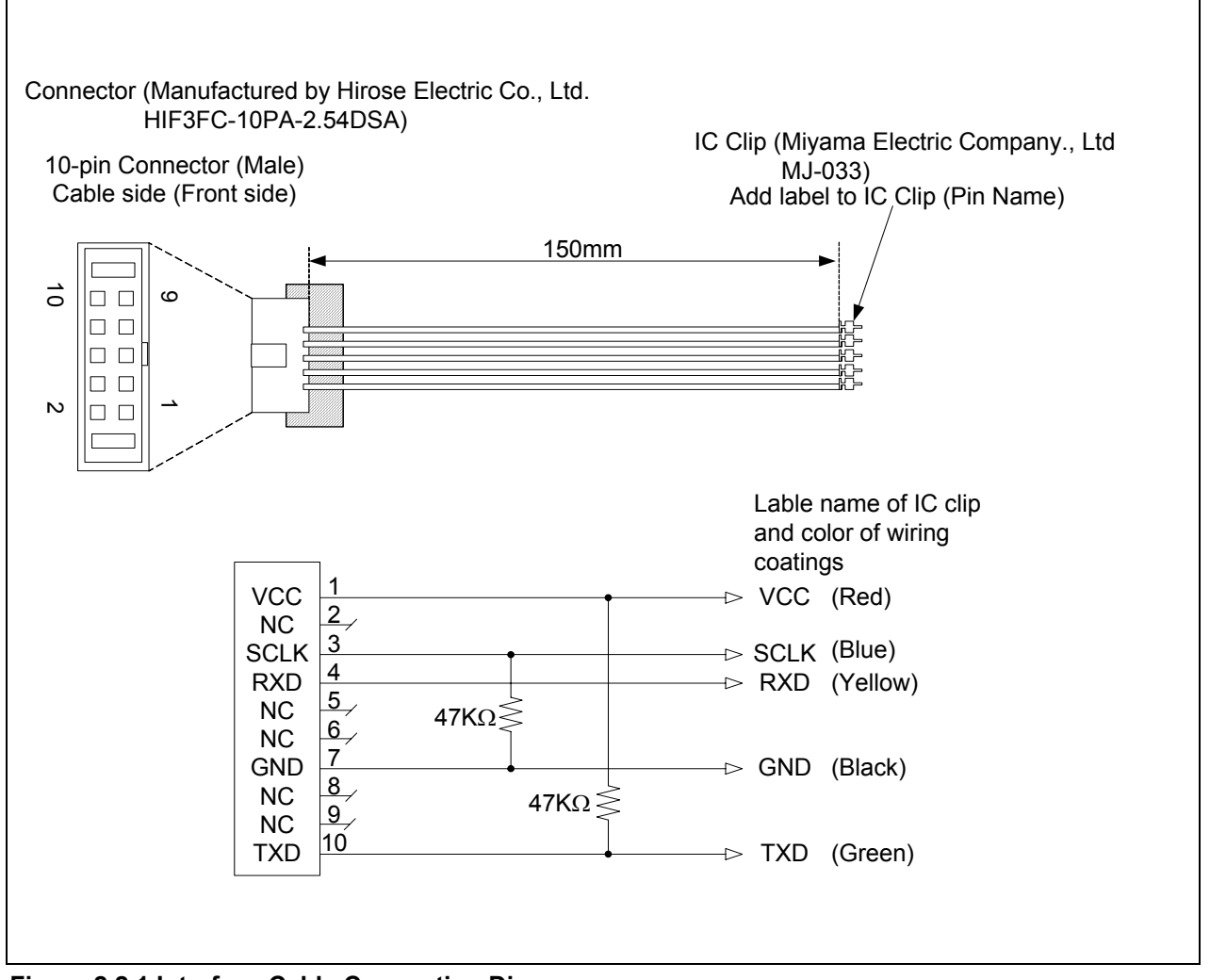

Figure 2.2.1 Interface Cable Connecting Diagram

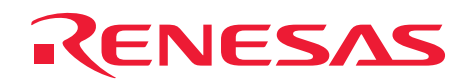

#### M3S-UFLA32R UART Flash Memory Programming Utility

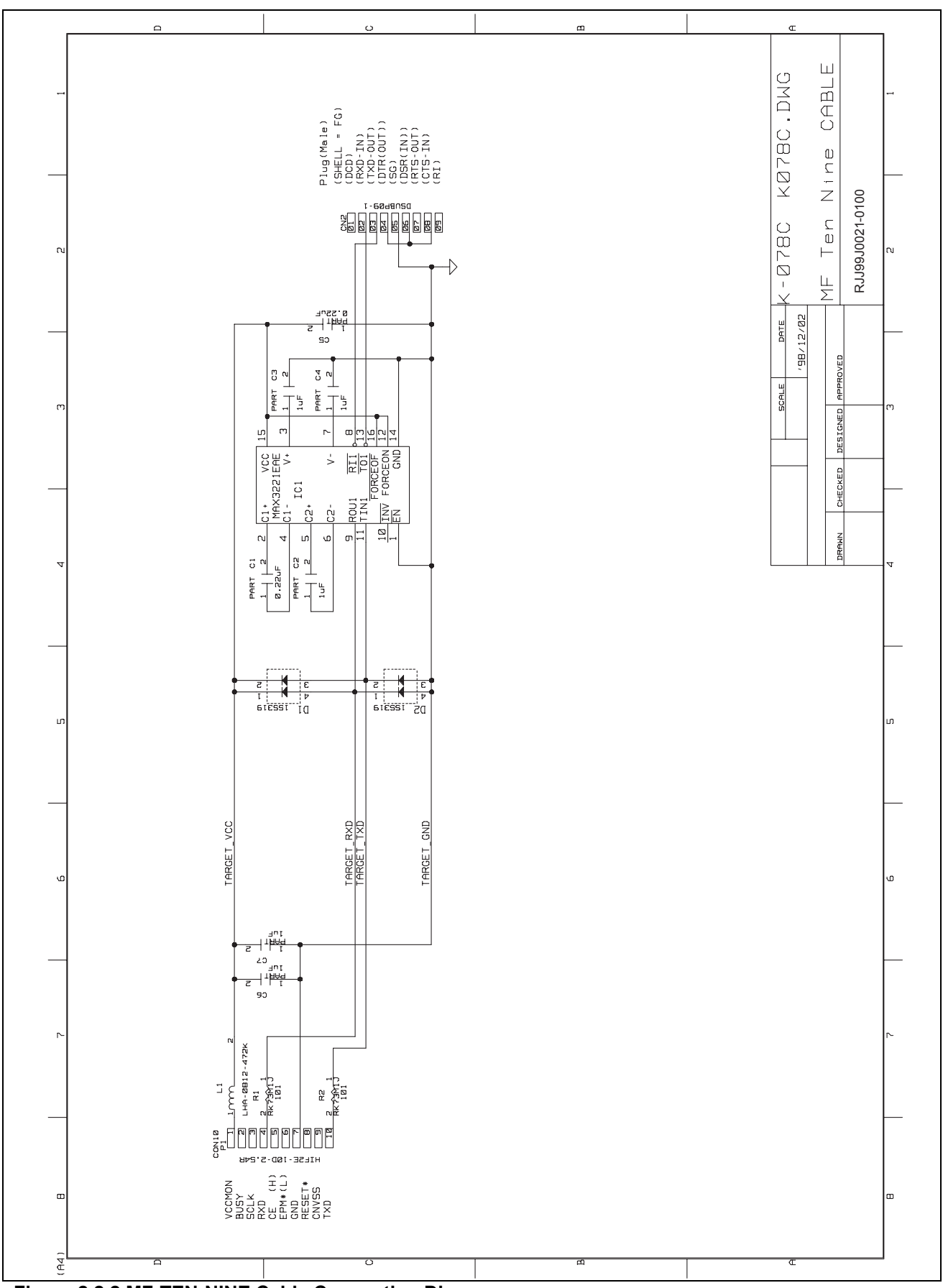

Figure 2.2.2 MF-TEN-NINE Cable Connecting Diagram

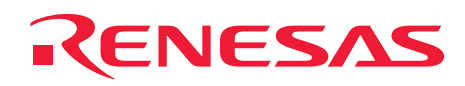

#### Table 2.2.1 Usage Specification

| Paramotor                     | Rate | d Value | Linit | Condition                         |
|-------------------------------|------|---------|-------|-----------------------------------|
| Faiametei                     | MIN  | MAX     | Unit  | Condition                         |
|                               | 3.0  | 3.6     | V     | Target Supply Voltage             |
|                               | 4.5  | 5.5     | V     | Target Supply Voltage             |
| RS-232C Communication Rate    | 9600 | 115200  | bps   | Communication Speed with PC       |
| Consumption Current           | -    | 60      | mA    | MAX3221EAE Specification          |
| Operating Ambient Temperature | 5    | 25      | °C    | No Condensation, No Corrosive Gas |
| Operating Ambient Temperature | 5    | 35      | C     | Environment                       |
| Storage Ambient Temperature   | 0    | 60      | °C    | No Condensation, No Corrosive Gas |
| Slorage Ambient Temperature   | 0    | 00      | C     | Environment                       |

#### 2.3 Target MCU/Target Board

Target MCU and Target Board should be prepared by the user. Table 2.3.1 lists the M3S-UFLA32R compatible MCUs and Target Boards.

| Table 2.3.1 Target MCU and Target Bo | oard |
|--------------------------------------|------|
|--------------------------------------|------|

| Target MCU              | Target Board Type Name    | Starter Kit Type Name      |
|-------------------------|---------------------------|----------------------------|
| 32170/32174 Group       | M3A-2114G02               | M3A-2114G52, M3A-2114G52A  |
| 32171 Group             | M3A-2114G12               | M3A-2114G62, M3A-2114G62A  |
| 32172/32173 Group       | M3A-2114G22               | M3A-2114G72, M3A-2114G72A  |
| 32176 Group             | M3A-2152G02               | M3A-2152G52, M3A-2152G52A  |
| 32180 Group             | M3A-2142G02               | M3A-2142G52, M3A-2142G52A  |
| 32182 Group             | M3A-2142G12               | M3A-2142G62, M3A-2142G62A  |
| 32185/32186 Group       | M3A-2154G02A              | M3A-2154G52B               |
| 32192/32195/32196 Group | M3A-2154G02, M3A-2154G02A | M3A-2154G52A, M3A-2154G52B |

#### 2.4 Host PC

Table 2.4.1 shows the system requirements of a host PC. Host PC should be prepared by the user.

#### Table 2.4.1 System Requirements of a Host PC

| Host PC            | IBM PC/AT and its Compatible Machine |
|--------------------|--------------------------------------|
| 08                 | Windows 2000                         |
| 03                 | Windows XP                           |
| Communication Port | COM1                                 |

# RENESAS

#### 3. Installation of the M3S-UFLA32R

#### 3.1 Installation of the M3S-UFLA32R

To install the M3S-UFLA32R, perform the following steps.

- 1) Execute Setup.exe in "¥Eng¥Tool¥Ufla32r¥W95E" folder contained in the provided CD. (Note1)
- 2) Continue installation by following the instruction of the installation window.
- 3) Installation is completed when Setup Complete dialog appears.

Note 1: To use the file which is downloaded from our homepage, uncompress the file before execute Setup.exe. Note: Administrator authority is required to install software under Windows2000 and WindowsXP.

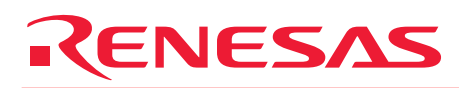

#### 4. Operation Method of the M3S-UFLA32R

#### 4.1 Startup

Double-click the icon after the M3S-UFLA32R setup is completed.

#### 4.2 Exit

Choose  $[Exit(\underline{X})]$  from  $[File(\underline{F})]$  menu.

#### 4.3 Operation Outline of the M3S-UFLA32R

To write to the flash memory, perform the following steps.

#### 1) Connecting Host PC to Target Board

- Connect D-Sub 9 pin connector of the MF-TEN-NINE cable to COM1 of the host PC.
- Connect MF-TEN-NINE cable to the interface cable.
- Connect IC clip of the interface cable to the target board by referring to Table 4.3.1.

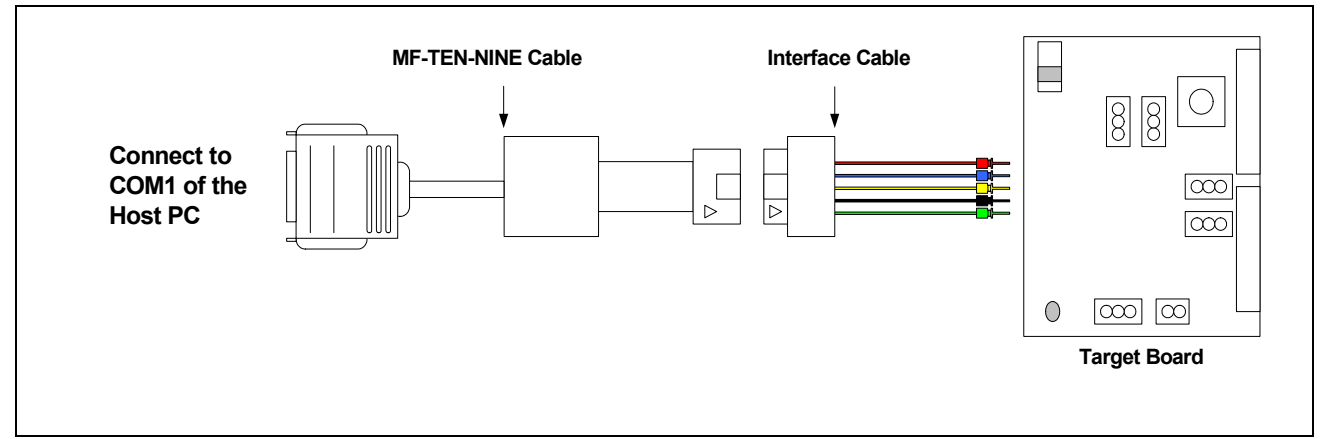

Figure 4.3.1 Connection Diagram

#### Table 4.3.1 Connecting Interface Cable to the Target Board

| Interface Cable |                  | Destination of the Target Reard Connection |  |
|-----------------|------------------|--------------------------------------------|--|
| IC Clip Color   | IC Clip Pin Name |                                            |  |
| Red             | VCC              | VCCE power supply                          |  |
| Blue            | SCLK             | P87 pin                                    |  |
| Yellow          | RXD              | P86 pin (RXD1)                             |  |
| Black           | GND              | GND pin                                    |  |
| Green           | TXD              | P85 pin (TXD1)                             |  |

#### 2) Setting for FP Pin, MOD0 Pin, and MOD1 Pin

Set FP pin of the target board to "H," MOD0 pin to "H," and MOD1 pin to "L," respectively. For setting procedure, refer to respective board manuals.

#### 3) Power to the Target Board

Start power supply to the target board.

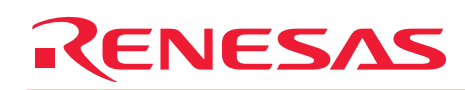

- 4) Reset the Target MCU Reset the target MCU by pressing the reset switch on the target board.
- 5) Starting the M3S-UFLA32R Start the M3S-UFLA32R.
- 6) Execution of Writing to the Flash Memory by the M3S-UFLA32R Operate the M3S-UFLA32R and perform writing to the flash memory. For detail about operation method, refer to "5. Function Description of the M3S-UFLA32R."

Note: During erasing or writing, it is prohibited to reset the target board and to turn off the power.

- 7) Exit the M3S-UFLA32R Exit the M3S-UFLA32R.
- 8) Power off the Target Board

Cut the power supply to the target board.

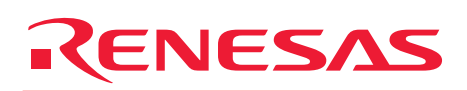

# 5. Function Description of the M3S-UFLA32R

#### 5.1 Function List

Table 5.1 lists functions of the M3S-UFLA32R. Choose each function from menu or click a button for execution.

| Table 5.1 Function List | Table | 5.1 | Function | List |
|-------------------------|-------|-----|----------|------|
|-------------------------|-------|-----|----------|------|

|         | Menu                           | Button       | Function                                                                                                    | Reference |
|---------|--------------------------------|--------------|----------------------------------------------------------------------------------------------------|-----------|
| File    | Load                           | Refer        | Read the program data of specified Motorola S format file into the internal buffer                              | 5.2       |
|         | Exit                           | -            | Exit the M3S-UFLA32R                                                                                            | 5.3       |
| Display | Lock Bit Information           | -            | Display lock bit information                                                                                    | 5.4       |
| Device  | Program                        | Program      | Write program data from internal buffer to the flash memory                                                     | 5.5       |
|         | Erase                          | Erase        | Erase all blocks from the flash memory                                                                          | 5.6       |
|         | Block Erase                    | -            | Erase the specified blocks from the flash memory                                                                | 5.7       |
|         | Lock Bit / Set                 | -            | Write lock bit to the specified blocks in the flash memory                                                      | 5.8       |
|         | Lock Bit / Enable              | -            | Enable memory protect by the lock bit                                                                           | 5.9       |
|         | Lock Bit / Disable             | -            | Disable memory protect by the lock bit                                                                          | 5.10      |
|         | Blank Check                    | Blank Check  | Check if all the flash memory blocks are erased                                                                 | 5.11      |
|         | Verify Check                   | Verify Check | Check if the program data of internal buffer and the program data written to the flash memory are corresponding | 5.12      |
|         | Batch processing<br>/ E.B.P.V. | E.B.P.V.     | Consecutively execute Erase, Blank Check,<br>Program, and Verify Check                                          | 5.13      |
|         | Batch processing / E.P.        | E.P.         | Consecutively execute Erase and Program                                                                         | 5.14      |
|         | Batch processing<br>/ B.P.V.   | B.P.V.       | Consecutively execute Blank Check, Program, and Verify Check                                                    | 5.15      |
| Others  | Setting                        | -            | Perform MCU selection, Verify method selection, and ID code write control                                       | 5.16      |
|         | ID Code Setting                | -            | Set the ID code to be used at ID verification                                                                   | 5.17      |
| Help    | Version information            | -            | Display the versions of the M3S-UFLA32R and F/W                                                                 | 5.18      |

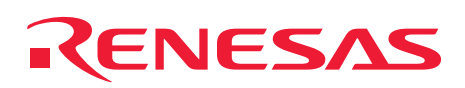

- 5.2 Program Data (Motorola S-format file) Selection
  - (1) Choose  $[Load(\underline{L})]$  from  $[File(\underline{F})]$  menu or click [Refer] button.

| ≰ UFLA32R<br>File( <u>F)</u> Display( <u>V</u> )                         | Device( <u>D</u> ) Others( <u>O</u> ) | Help( <u>H</u> ) |                |  |  |
|--------------------------------------------------------------------------|---------------------------------------|------------------|----------------|--|--|
| Load(_)<br>Exit⊗ Alt+F4<br>M32R/ECU (M32192F8)<br>Motorola S-format file |                                       |                  |                |  |  |
| File Name:                                                               |                                       |                  |                |  |  |
| Blank Check                                                              | Erase                                 | Program          | n Verify Check |  |  |
| E.P.                                                                     | B.F                                   | P.V.             | E.B.P.V.       |  |  |
|                                                                          |                                       |                  |                |  |  |

Figure 5.2.1 Program Data Selection

Г

- (2) When "Open File" dialog opens, choose a program data file (Motorola S-format file) and then click [Open(<u>O</u>)] button.
  - Note: As a file format, the M3S-UFLA32R supports Motorola S-format only.

| Look in: 192tio 🗣 🖻 📽 📰 -                                                                                    | Open                                  |                            |         | ? ×         |
|----------------------------------------------------------------------------------------------------|---------------------------------------|----------------------------|---------|-------------|
| File name:       TIO0_pwm.mot         Files of type:       Motorola S-format (".mot)                         | Look in: 🗀                            | 192tio                     | 💌 🗢 🗈 📥 |             |
| File name: TIO0_pwm.mot   Files of type: Motorola S-format (*.mot)     Cancel                                | TIO0_pwm                              | .mot                       |         |             |
| File name:       TI00_pwm.mot       Open         Files of type:       Motorola S-format (*.mot)       Cancel |                                       |                            |         |             |
| File name:     TIO0_pwm.mot       Dpen       Files of type:     Motorola S-format (*.mot)                    |                                       |                            |         |             |
| File name:     TIO0_pwm.mot       Dpen       Files of type:     Motorola S-format (*.mot)                    |                                       |                            |         |             |
| File name:     TIO0_pwm.mot       Dpen       Files of type:     Motorola S-format (*.mot)       Cancel       |                                       |                            |         |             |
| Files of type: Motorola S-format (*.mot)                                                                     | File <u>n</u> ame:                    | TIO0_pwm.mot               |         | en          |
|                                                                                                    | Files of type:                        | Motorola S-format (*.mot)  | - Can   |             |
|                                                                                                    | · · · · · · · · · · · · · · · · · · · | Therefore a result ( most) |         | <i>li</i> . |

Figure 5.2.2 Open File Dialog

٦

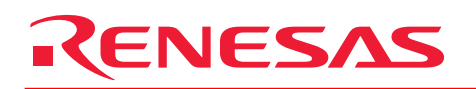

(3) Choose a file to display the dialog that shows execution process, and then read program data file into the internal buffer. After completing read, the dialog is closed and file name is displayed in "File Name:" box.

| <mark>≰</mark> UFLA32R<br>File( <u>F</u> ) Display( <u>V</u> )                                            | Device( <u>D</u> ) Others(O            | ) Help( <u>H</u> ) | ×        |  |  |  |
|----------------------------------------------------------------------------------------------------|----------------------------------------|--------------------|----------|--|--|--|
| Tare                                                                                                    | et Mcu Type                            | R/ECU (M321)       | 92F8)    |  |  |  |
| Motorola S-format file         File Name:       C:¥work¥test¥TIO_PWM¥192tio¥TIO0_pwm.mot         Refer··· |                                        |                    |          |  |  |  |
| Blank Check                                                                                               | Blank Check Erase Program Verify Check |                    |          |  |  |  |
| E.P.                                                                                                    | B.                                     | P.V.               | E.B.P.V. |  |  |  |
|                                                                                                    |                                        |                    |          |  |  |  |

Figure 5.2.3 Result of Choosing Program Data

#### 5.3 Exit the Application

(1) Choose [Exit(X)] from [File(F)] menu to exit the program. Also, it is able to exit the program by pushing [Alt + F4] keys or clicking the close button.

| ↓ UFLA32R<br>File(F) Display(V)<br>Load(L) | Device( <u>D</u> ) Others( <u>O</u> )                                         | ) Help( <u>H</u> ) |                |  |  |  |
|--------------------------------------------|-------------------------------------------------------------------------------|--------------------|----------------|--|--|--|
| Exit⊗ Alt+F4                               | Exit Alt+F4 M32R/ECU (M32192F8)                                               |                    |                |  |  |  |
| - Motorola S-format f<br>File Name: C:¥wor | Motorola S-format file<br>File Name: C:¥work¥test¥TIO_PWM¥192tio¥TIO0_pwm.mot |                    |                |  |  |  |
| Blank Check                                | Erase                                                                         | Program            | n Verify Check |  |  |  |
| E.P.                                       | B.f                                                                           | P.V.               | E.B.P.V.       |  |  |  |

Figure 5.3.1 Exit the Application

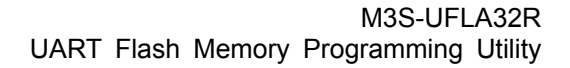

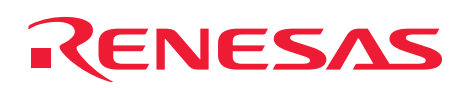

#### 5.4 Lock Bit Information

(1) Choose [Lock Bit Information (L)] from [Display(V)] menu to display the dialog that shows execution process, and then read lock bit. After completing read of lock bit, the dialog is closed and "Lock Bit Status Display" dialog is displayed.

| Lock Bit Information ()         M32R/ECU (M32192F8)         Motorola S-format file         File Name: C:¥work¥test¥TIO_PWM¥192tio¥TIO0_pwm.mot         Blank Check       Erase         Program       Verify Check         E.P.       B.P.V.         E.P.       B.P.V. | <mark>≰ UFLA32R</mark><br>File( <u>F)</u> Display( <u>V)</u> [ | )evice( <u>D</u> ) Others( <u>O</u>            | ) Help( <u>H</u> )             | >              |
|----------------------------------------------------------------------------------------------------|----------------------------------------------------------------|------------------------------------------------|--------------------------------|----------------|
| Blank Check     Erase     Program     Verify Check       E.P.     B.P.V.     E.B.P.V.                                                                                                    | Motorola S-format fi<br>File Name: C¥wor                       | rmation (L)<br>M32<br>le<br>k¥test¥TIO_PWM¥192 | R/ECU (M3219<br>tio¥TIO0_pwm.1 | 92F8)<br>mot   |
| E.P. B.P.V. E.B.P.V.                                                                                                    | Blank Check                                                    | Erase                                          | Program                        | n Verify Check |
|                                                                                                    | E.P.                                                           | B.I                                            | P.V.                           | E.B.P.V.       |

#### Figure 5.4.1 Lock Bit Information

(2) Click [Cancel] while reading out lock bit status to close the dialog that shows execution process.

| Target Mcu Type   UFLA32R   Getting Lock Bit Information   Motorola   File Nat   Blank Check   Erase   Program   Verify Check   E.P.   B.P.V.   E.P. | <b>≰</b> UFLA32R<br>File( <u>F</u> ) Display( <u>V</u> ) | Device( <u>D</u> ) Others(O           | ) Help( <u>H</u> ) | X              |
|----------------------------------------------------------------------------------------------------|----------------------------------------------------------|---------------------------------------|--------------------|----------------|
| Blank Check     Erase     Program     Verify Check       E.P.     B.P.V.     E.B.P.V.                                                                | Motorola<br>File Nar                                     | et Mcu Type<br>: Lock Bit Information | ancel              | 60%            |
| E.P. B.P.V. E.B.P.V.                                                                                                    | Blank Check                                              | Erase                                 | Program            | n Verify Check |
|                                                                                                    | E.P.                                                     | B.I                                   | P.V.               | E.B.P.V.       |

Figure 5.4.2 Reading out Lock Bit Status

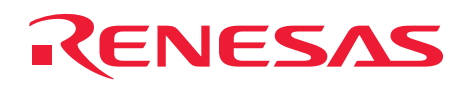

(3) In [Lock Bit Status Display] dialog, the lock bit statuses of all blocks of currently selected MCU are displayed. Click [OK] to close "Lock Bit Status Display" dialog.

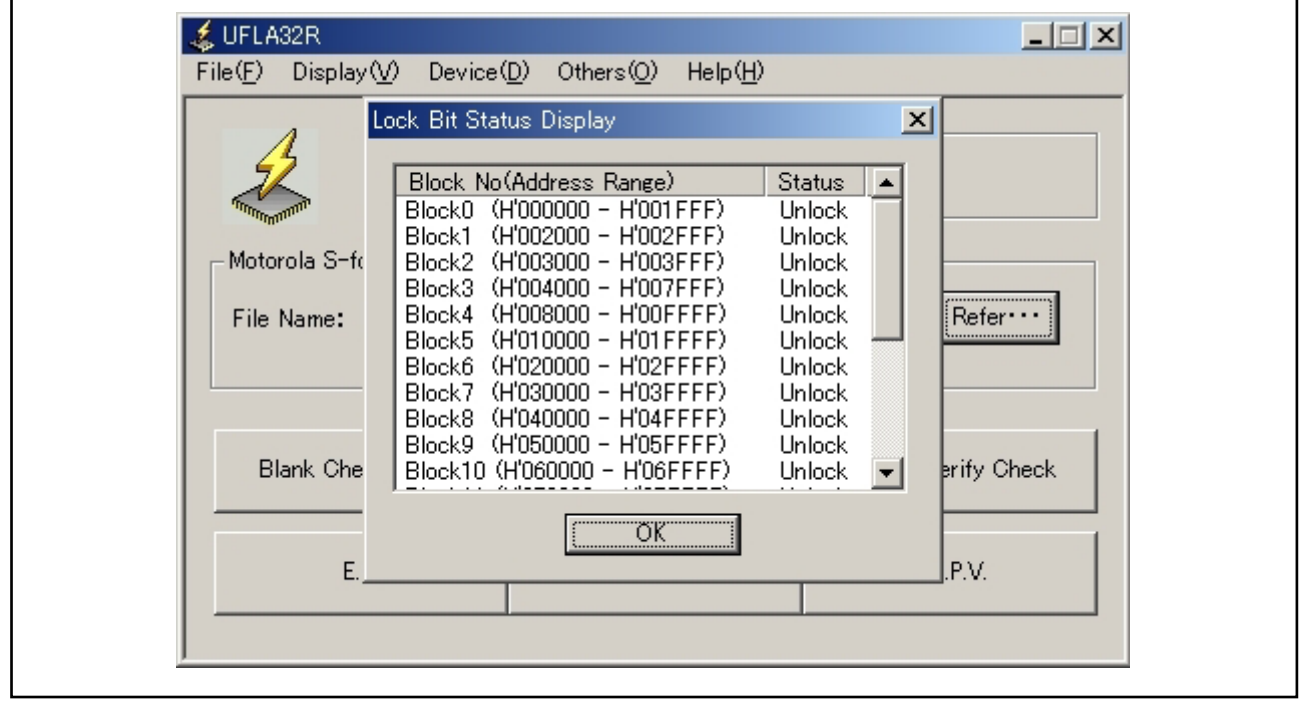

Figure 5.4.3 Lock Bit Status Display Dialog

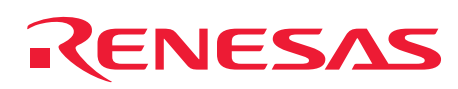

#### 5.5 Program

(1) Choose [Program(<u>P</u>)] from [Device(<u>D</u>)] menu or click [Program] button to display the dialog that shows execution process, and then write program data stored in the internal buffer to the flash memory. After completing write of program data, the dialog is closed and "Program ...finish" dialog is displayed.

| 🤹 UFLA32R<br>File(E) Display(⊻) 🗌    | Device( <u>D</u> ) Others( <u>C</u>                                                                           | ) Help( <u>H</u> )                                        |                | [ |
|--------------------------------------|----------------------------------------------------------------------------------------------------|-----------------------------------------------------------|----------------|---|
| Motorola S-format<br>File Name: C:¥w | Program(P)<br>Erase(E)<br>Block Erase(L)<br>Lock Bit<br>Blank Check(B)<br>Verify Check(V)<br>Batch processing | <ul> <li>▶ 'ECU (M3219)</li> <li>▶ a¥TIO0_pwm.</li> </ul> | 92F8)<br>mot   | , |
| Blank Check                          | Erase                                                                                                    | Program                                                   | n Verify Check |   |
| E.P.                                 | B.                                                                                                    | P.V.                                                      | E.B.P.V.       |   |
|                                      |                                                                                                    |                                                           |                |   |

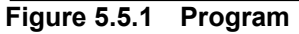

(2) Click [OK] in the "Program...finish" dialog to close the dialog

| <mark>≰ UFLA32R</mark><br>File( <u>F)</u> Display( <u>V</u> ) Device | e(D) Others(O) Help(H)           |                |
|----------------------------------------------------------------------|----------------------------------|----------------|
| Target Mcu                                                           | i Type<br>M32R/ECU (M3219        | 92F8)          |
| Motorola S-format file –                                             | JFLA32R [<br>Program · · · finis | sh Refer…      |
| Blank Check                                                          | Erase Program                    | n Verify Check |
| E.P.                                                                 | B.P.V.                           | E.B.P.V.       |
|                                                                      |                                  |                |

Figure 5.5.2 Program Finish Dialog

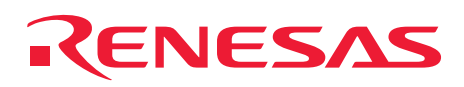

#### 5.6 Erase

ſ

(1) Choose [Erase(<u>E</u>)] from [Device(<u>D</u>)] menu or click [Erase] button to display the dialog that shows execution process, and then erase the flash memory. After completing the flash memory erasing, the dialog is closed and "Erase ...finish" dialog is displayed.

| Tar       Program(P)         Erase(E)       Block Erase(L)         Block Erase(L)       Lock Bit         Lock Bit       +         Blank Check (B)       Verify Check (V)         File Name:       C.¥w         Batch processing       •         ¥TIO0_pwm.mot       Refer         Blank Check       Erase         Program       Verify Check         E.P.       B.P.V.         E.P.       B.P.V. | <mark>≰ UFLA32R</mark><br>File( <u>F)</u> Display( <u>V</u> ) | Device(D) Others(O)                                                                                           | Help( <u>H</u> ) |                  |
|----------------------------------------------------------------------------------------------------|---------------------------------------------------------------|----------------------------------------------------------------------------------------------------|------------------|------------------|
| Blank Check     Erase     Program     Verify Check       E.P.     B.P.V.     E.B.P.V.                                                                                                    | Motorola S-format<br>File Name: C:¥w                          | Program(P)<br>Erase(E)<br>Block Erase(L)<br>Lock Bit<br>Blank Check(B)<br>Verify Check(V)<br>Batch processing | ECU (M32192F     | 8)<br>t Refer··· |
| E.P. B.P.V. E.B.P.V.                                                                                                    | Blank Check                                                   | Erase                                                                                                    | Program          | Verify Check     |
|                                                                                                    | E.P.                                                          | B.P.                                                                                                    | V.               | E.B.P.V.         |

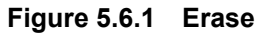

(2) Click [OK] in the "Erase...finish" dialog to close the dialog.

| 🤹 UFLA32R<br>File(E) Display(⊻) [ | Device(D) Others(O) Help( <u>H</u> ) | <u> </u>       |
|-----------------------------------|--------------------------------------|----------------|
| Targe                             | et Mou Type                          | 92F8)          |
| File Name: C:¥wor                 | ile - UFLA32R                        | not Refer····  |
| Blank Check                       | Erase Program                        | n Verify Check |
| E.P.                              | B.P.V.                               | E.B.P.V.       |
|                                   |                                      |                |

Figure 5.6.2 Erase Finish Dialog

#### 5.7 Block Erase

**CENESAS** 

(1) Choose [Block Erase(L)] from [Device(D)] menu to display "Block Erase" dialog.

| ↓ UFLA32R          |                                                                                                    |
|--------------------|----------------------------------------------------------------------------------------------------|
| File(F) Display(V) | Device(D)       Others(O)       Help(H)         Program(P)       Erase(E)         Block Erase(L)       (ECU (M32192F8))         Lock Bit       •         Blank Check(B)       •         Verify Check(V)       •         Batch processing       •         ¥TI00_pwm.mot       Refer |
| Blank Check        | Erase Program Verify Check                                                                                                    |
| E.P.               | B.P.V. E.B.P.V.                                                                                                    |
|                    |                                                                                                    |

Figure 5.7.1 Block Erase

(2) In "Block Erase" dialog, all blocks of currently selected MCU are displayed. Click [Select All] to select all blocks.

Click [Clear] button to clear all selected blocks.

Select the blocks you wish to erase and click [OK] to close "Block Erase" dialog. Subsequently, the dialog that shows execution process appears and the selected blocks are erased. After completing erasing, the dialog is closed and "Block Erase ...finish" dialog is displayed. Click [Cancel] to close "Block Erase" dialog.

|                            | Device( <u>D</u> ) Others(                                                                                                    | ) Help( <u>H</u> )                                                                                           | X      |
|----------------------------|----------------------------------------------------------------------------------------------------|----------------------------------------------------------------------------------------------------|--------|
| Motorol<br>File Na<br>Blan | table Block<br>k0 (H'000000 - H'001F<br>k1 (H'002000 - H'002F<br>k2 (H'003000 - H'003F<br>k3 (H'004000 - H'00FF<br>k4 (H'008000 - H'07FF<br>k5 (H'010000 - H'07FF<br>k6 (H'020000 - H'03FF<br>k7 (H'030000 - H'04FF<br>k9 (H'050000 - H'05FF<br>k10 (H'060000 - H'06FF<br>Select All | FFF)<br>FFF)<br>FFF)<br>FFF)<br>FFF)<br>FFF)<br>FFF)<br>FFF)<br>FFF)<br>FFF)<br>FFF)<br>FFF)<br>FFF)<br>FFF) | Cancel |

Figure 5.7.2 Block Erase Dialog

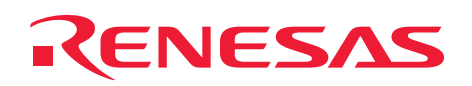

(3) Click [OK] in the "Block Erase...finish" dialog to close the dialog.

| ↓ UFLA32R<br>File(E) Display(V)          | Device( <u>D</u> ) Others( <u>O</u> ) Help( <u>H</u> ) |              |
|------------------------------------------|--------------------------------------------------------|--------------|
| Targe                                    | et Mcu Type<br>M32R/ECU (M3219)                        | 2F8)         |
| Motorola S-format f<br>File Name: C:¥wor | ile UFLA32R<br>rk¥ (1) Block Erase ··· fi              | nish Refer   |
| Blank Check                              | Erase Program                                          | Verify Check |
| E.P.                                     | B.P.V.                                                 | E.B.P.V.     |
|                                          |                                                        |              |

Figure 5.7.3 Block Erase Finish Dialog

#### 5.8 Lock Bit/Set

**(ENESAS** 

(1) Choose [Lock Bit]-[Set(S)] from [Device(D)] menu to display the dialog that shows execution process, and then read out lock bit. After completing read of lock bit, the dialog is closed and "Lock Bit Set" dialog is displayed.

| Tar       Program(P)         Erase(E)       Block Erase(L)         Block Erase(L)       ECU (M32192F8)         Motorola S-format       Set(S)         Blank Check (B)       Verify Check (V)         File Name:       C:¥w         Batch processing       P#TIOU_pwm.mot         Refer       Refer         Blank Check       Erase         Program       Verify Check         E.P.       B.P.V.         E.P.       B.P.V. | ≰ UFLA32R<br>File( <u>F</u> ) Display( <u>V</u> ) | Device( <u>D</u> ) Others( <u>O</u> )                                                                         | Help( <u>H</u> )                                                    |                |
|----------------------------------------------------------------------------------------------------|---------------------------------------------------|----------------------------------------------------------------------------------------------------|---------------------------------------------------------------------|----------------|
| Blank Check     Erase     Program     Verify Check       E.P.     B.P.V.     E.B.P.V.                                                                                                    | Motorola S-format<br>File Name: C¥w               | Program(P)<br>Erase(E)<br>Block Erase(L)<br>Lock Bit<br>Blank Check(B)<br>Verify Check(V)<br>Batch processing | ECU (M32192Fi<br>Set(S)<br>Enable(E)<br>Disable(D)<br>¥1100_pwm.mot | 8)<br>Refer··· |
| E.P. B.P.V. E.B.P.V.                                                                                                    | Blank Check                                       | Erase                                                                                                    | Program                                                             | Verify Check   |
|                                                                                                    | E.P.                                              | B.P.V                                                                                                    |                                                                     | E.B.P.V.       |

Figure 5.8.1 Lock Bit Set

Note: To clear lock bit, perform the following steps.

Execute [Lock Bit]-[Disable(D)] in [Device(D)] menu.
 Execute [Erase(E)] or [Block Erase(L)] in [Device(D)] menu.

By following the procedures above, lock bit in the corresponding block can be cleared. This is the only way to clear lock bit.

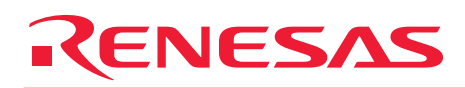

- (2) In "Lock Bit Set" dialog, the blocks without setting of lock bit are displayed.
  - Click [Select All] to select all blocks.

Click [Clear] to clear all selected blocks.

Select the blocks you wish to set lock bit to, and then click [OK] to close "Lock Bit Set" dialog. Subsequently, the dialog that shows execution process appears and the lock bit is set. After completing setting, the dialog is closed and "Lock Bit Set ...finish" dialog is displayed. Click [Cancel] to close "Lock Bit Set" dialog.

| F | Block0         H'001FFF)           Block0         H'002000 - H'001FFF)           Block1         H'002000 - H'002FFF)           Block2         H'003000 - H'003FFF)           Block3         H'004000 - H'007FFF)           Block5         H'010000 - H'007FFF)           Block5         H'010000 - H'007FFF)           Block6         H'020000 - H'007FFF)           Block5         H'010000 - H'01FFFF)           Block6         H'020000 - H'02FFFF)           Block6         H'030000 - H'03FFFF)           Block9         H'050000 - H'03FFFF)           Block9         H'050000 - H'05FFFF)           Block10         H'06FFFFF)           Block10         H'06FFFFF) | Cancel |
|---|----------------------------------------------------------------------------------------------------|--------|
|   | Select All Clear                                                                                                    |        |

#### Figure 5.8.2 Lock Bit Set Dialog

(3) Click [OK] in the "Lock Bit Set...finish" dialog to close the dialog.

| 🤹 UFLA32R<br>File(E) Display(⊻) D            | )evice( <u>D</u> ) Others( <u>O</u> ) Help( <u>H</u> ) |              |
|----------------------------------------------|--------------------------------------------------------|--------------|
| Targe                                        | t Mcu Type<br>M32R/ECU (M32192F)                       | 8)           |
| - Motorola S-format fi<br>File Name: C:¥work | k UFLA32R ▷<br>k ↓ ↓ ↓ ↓ ↓ ↓ ↓ ↓ ↓ ↓ ↓ ↓ ↓ ↓ ↓ ↓ ↓ ↓ ↓ | n Refer···   |
| Blank Check                                  | Erase Program                                          | Verify Check |
| E.P.                                         | B.P.V.                                                 | E.B.P.V.     |
|                                              |                                                        |              |

Figure 5.8.3 Lock Bit Set Finish Dialog

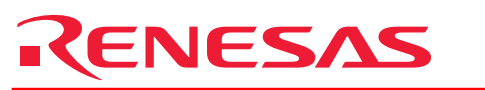

#### 5.9 Lock Bit/Enable

(1) Choose [Lock Bit]-[Enable(<u>E</u>)] from [Device(<u>D</u>)] menu to display the dialog that shows execution process, and then enable lock bit. After completing enabling lock bit, the dialog is closed and "Lock Bit Enable...finish" dialog is displayed.

| & UFLA32R<br>File(E) Display(∑)     | Device(D) Others(O) Help(H)                                                                                   |                |
|-------------------------------------|----------------------------------------------------------------------------------------------------|----------------|
| Motorola S-format<br>File Name: C¥w | Program(P)<br>Erase(E)<br>Block Erase(L)<br>Lock Bit<br>Blank Check(B)<br>Verify Check(V)<br>Batch processing | 8)<br>Refer··· |
| Blank Check                         | Erase Program                                                                                                 | Verify Check   |
| E.P.                                | B.P.V.                                                                                                    | E.B.P.V.       |

#### Figure 5.9.1 Lock Bit Enable

(2) Click [OK] in the "Lock Bit Enable...finish" dialog to close the dialog.

| 💰 UFLA32R<br>File(E) Display(V) ! | Device( <u>D</u> ) Others( <u>O</u> ) Help( <u>H</u> ) |                   |
|-----------------------------------|--------------------------------------------------------|-------------------|
| Targe                             | et Mcu Type                                            | 32192F8)          |
| File Name: C¥wor                  | UFLA32R<br>Lock Bit Enable ··                          | • finish          |
| Blank Check                       | Erase Prog                                             | gram Verify Check |
| E.P.                              | B.P.V.                                                 | E.B.P.V.          |
|                                   |                                                        |                   |

Figure 5.9.2 Lock Bit Enable Finish Dialog

Note: It can not perform erase or write operation against the block with the lock bit that is enabled and set. Clear lock bit to perform erase or write operation. After powering, lock bit becomes enabled.

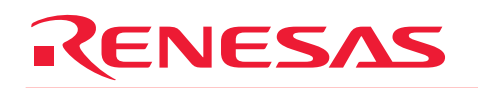

#### 5.10 Lock Bit/Disable

(1) Choose [Lock Bit]-[Disable(<u>D</u>)] from [Device(<u>D</u>)] menu to display the dialog that shows execution process, and then disable lock bit. After completing disabling lock bit, the dialog is closed and "Lock Bit Disable...finish" dialog is displayed.

| Tar       Program(P)         Erase(E)       Block Erase(L)         Block Erase(L)       ECU (M32192F8)         Motorola S-format       Set(S)         Blank Check (B)       Verify Check (V)         File Name:       C:¥w         Batch processing       P#1100_pwm.mot         Blank Check       Erase         Program       Verify Check         E.P.       B.P.V.         E.P.       B.P.V. |                                     | Device(D) Others(O)                                                                                                    | Help(H)                                                             |              |
|----------------------------------------------------------------------------------------------------|-------------------------------------|----------------------------------------------------------------------------------------------------|---------------------------------------------------------------------|--------------|
| Blank Check     Erase     Program     Verify Check       E.P.     B.P.V.     E.B.P.V.                                                                                                    | Motorola S-format<br>File Name: C¥w | Program( <u>P</u> )<br>Erase( <u>E</u> )<br>Block Erase( <u>L</u> )<br>Lock Bit<br>Blank Check( <u>B</u> )<br>Verify Check( <u>V</u> )<br>Batch processing | (ECU (M32192F<br>Set(S)<br>Enable(E)<br>Disable(D)<br>p+1100_pwm.mo | Refer        |
| E.P. B.P.V. E.B.P.V.                                                                                                    | Blank Check                         | Erase                                                                                                    | Program                                                             | Verify Check |
|                                                                                                    | E.P.                                | B.P.V                                                                                                    | <i>I.</i>                                                           | E.B.P.V.     |

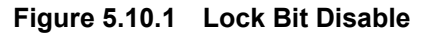

(2) Click [OK] in the "Lock Bit Disable...finish" dialog to close the dialog.

| Sile( <u>F</u> ) | 32R<br>Display(⊻)            | Device( <u>D</u> ) | Others( <u>O</u> ) | Help( <u>H</u> ) |                    | >            | < |
|------------------|------------------------------|--------------------|--------------------|------------------|--------------------|--------------|---|
|                  |                              | get Mcu Typ        | e                  | /ECU (M321       | 92F8)              |              |   |
| File             | rola S-format<br>Name: C:¥wo |                    | Lock Bit I         | Disable ····     | <b>x</b><br>finish | Refer····    |   |
| B                | lank Check                   | Er                 | ase                | Progra           | m                  | Verify Check |   |
|                  | E.P.                         |                    | B.P.               | <i>I</i>         |                    | E.B.P.V.     |   |
|                  |                              |                    |                    |                  |                    |              |   |

Figure 5.10.2 Lock Bit Disable Finish Dialog

#### 5.11 Blank Check

**KENESAS** 

(1) Choose [Blank Check(<u>B</u>)] from [Device(<u>D</u>)] menu or click [Blank Check] button to display the dialog that shows execution process, and then perform blank check operation. After completing blank check, the dialog is closed and "Blank Check...finish" dialog is displayed.

| <mark>≰ UFLA:</mark><br>File( <u>F</u> ) | 32R<br>Display(⊻) [        | Device( <u>D</u> )                                     | Others( <u>O</u> )                          | Help( <u>H</u> ) |       | <u> </u>     |
|------------------------------------------|----------------------------|--------------------------------------------------------|---------------------------------------------|------------------|-------|--------------|
|                                          | Tar                        | Program(<br>Erase( <u>E</u> )<br>Block Era<br>Lock Bit | (P)<br>ase(L)                               | ECU (M3219       | 92F8) |              |
| File N                                   | ola S-format<br>Name: C:¥w | Blank Ch<br>Verify Cł<br>Batch pro                     | neck ( <u>B</u> )<br>heck (⊻)<br>ocessing I | )¥TIO0_pwm.      | mot   | Refer····    |
| Bla                                      | ank Check                  | Era                                                    | ase                                         | Program          | n     | Verify Check |
|                                          | E.P.                       |                                                        | B.P                                         | .V.              | E     | .B.P.V.      |
|                                          |                            |                                                        |                                             |                  |       |              |

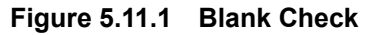

(2) Click [OK] in the "Blank Check...finish" dialog to close the dialog.

| 🤹 UFLA32R<br>File(E) Display(V) | Device( <u>D</u> ) Others( <u>O</u> ) | Help( <u>H</u> ) |              |
|---------------------------------|---------------------------------------|------------------|--------------|
| Targ                            | et Mcu Type<br>M32R/I                 | ECU (M32192F8)   |              |
| File Name: C:¥wo                | file UFLA32R<br>rk i Blank Ch         | eck ···· finish  | Refer····    |
| Blank Check                     | Erase                                 | Program          | Verify Check |
| E.P.                            | B.P.V.                                |                  | E.B.P.V.     |
| ]                               |                                       |                  |              |

Figure 5.11.2 Blank Check Finish Dialog

#### 5.12 Verify Check

**CENESAS** 

- (1) Choose [Verify Check(V)] from [Device(D)] menu or click [Verify Check] button to display the dialog that shows execution process, and then perform verify check operation. After completing verify check, the dialog is closed and "Verify Check...finish" dialog is displayed.
  - Note: When [Sum check (high speed)] is chosen from [Verify Process (V)] in [Others (O)]-[Setting(S)] dialog, the data in the MCU is compared to the check sum value of the program data file. When [Read array (high reliability)] is selected, the data in the MCU is compared to the program data file by the byte.

| File(E) Display(V) Device(D) Others(Q) Help(H)                                                                                                    | 1 |
|----------------------------------------------------------------------------------------------------|---|
| Tar       Program(P)         Erase(E)       Block Erase(L)         Lock Bit       Lock Bit         Blank Check(B)       Verify Check(V)         File Name:       C:¥w         Batch processing       V¥TIO0_pwm.mot |   |
| Blank Check Erase Program Verify Check                                                                                                    |   |
| E.P. B.P.V. E.B.P.V.                                                                                                    |   |

#### Figure 5.12.1 Verify Check

(2) Click [OK] in the "Verify Check...finish" dialog box to close the dialog.

| M32R/ECU (M32192F8)                                                                            |
|------------------------------------------------------------------------------------------------|
|                                                                                                |
| Motorola S-format file     UFLA32R       File Name:     C:¥work¥       Verify Check ··· finish |
| Blank Check Erase Program Verify Check                                                         |
| E.P. B.P.V. E.B.P.V.                                                                           |

Figure 5.12.2 Verify Check Finish Dialog

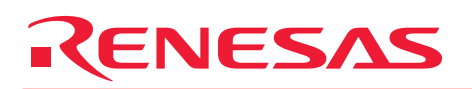

#### 5.13 E.B.P.V. (Erase, Blank Check, Program, Verify Check)

(1) Choose [Batch Processing]-[E.B.P.V.] from [Device(<u>D</u>)] menu or click [E.B.P.V.] button to consecutively execute "Erase," "Blank Check," "Program," and "Verify Check."

| ↓       UFLA32R         File(E)       Display(V)         ↓       Tar         ↓       ●         ↓       ●         ↓       ●         ↓       ●         ↓       ●         ↓       ●         ↓       ●         ↓       ●         ↓       ●         ↓       ●         ↓       ●         ↓       ●         ↓       ●         ↓       ●         ↓       ●         ↓       ●         ↓       ●         ↓       ●         ↓       ●         ↓       ●         ↓       ●         ↓       ●         ↓       ●         ↓       ●         ↓       ●         ↓       ●         ↓       ●         ↓       ●         ↓       ●         ↓       ●         ↓       ●         ↓       ●         ↓       ●         ↓       ●         ↓       ● </th <th>Device(<u>D)</u> Others(<u>Q</u>)<br/>Program(<u>P</u>)<br/>Erase(<u>E</u>)<br/>Block Erase(<u>L</u>)<br/>Lock Bit<br/>Blank Check(<u>B</u>)<br/>Verify Check(<u>V</u>)<br/>Batch processing</th> <th>Help(<u>H</u>)</th> <th>02F8)</th> <th>Refer</th> | Device( <u>D)</u> Others( <u>Q</u> )<br>Program( <u>P</u> )<br>Erase( <u>E</u> )<br>Block Erase( <u>L</u> )<br>Lock Bit<br>Blank Check( <u>B</u> )<br>Verify Check( <u>V</u> )<br>Batch processing | Help( <u>H</u> )  | 02F8) | Refer        |
|----------------------------------------------------------------------------------------------------|----------------------------------------------------------------------------------------------------|-------------------|-------|--------------|
| Blank Check                                                                                                    | Erase                                                                                                    | B.P.V.<br>Program | n     | Verify Check |
| E.P.                                                                                                    | B.f                                                                                                    | P.V.              |       | E.B.P.V.     |

Figure 5.13.1 E.B.P.V.

Г

#### 5.14 E.P. (Erase, Program)

(1) Choose [Batch Processing]-[E.P.] from [Device(<u>D</u>)] menu or click [E.P.] button to consecutively execute "Erase" and "Program."

| ↓ UFLA32R<br>File(F) Display(V) | Device(D) Others(O)                                                                       | Help(H)          | ×              | 1 |
|---------------------------------|-------------------------------------------------------------------------------------------|------------------|----------------|---|
| Motorola S-format               | Program(P)<br>Erase(E)<br>Block Erase(L)<br>Lock Bit<br>Blank Check(B)<br>Verify Check(V) | ECU (M3215       | 92F8)          | - |
| File Name: C:¥w                 | Batch processing                                                                          | E.B.P.V.<br>E.P. | pt Refer···    |   |
|                                 |                                                                                           | B.P.V.           |                |   |
| Blank Check                     | Erase                                                                                     | Program          | n Verify Check |   |
| E.P.                            | B.P                                                                                       | .V.              | E.B.P.V.       |   |
|                                 |                                                                                           |                  |                |   |

Figure 5.14.1 E.P.

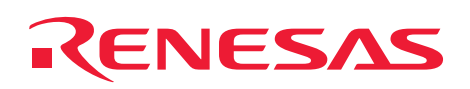

## 5.15 B.P.V. (Blank Check, Program, Verify Check)

(1) Choose [Batch Processing]-[B.P.V.] from [Device(<u>D</u>)] menu or click [B.P.V.] button to consecutively execute "Blank Check," "Program," and "Verify Check."

| Tar       Program(P)         Erase(E)       Block Erase(L)         Lock Bit       Blank Check (B)         Verify Check (V)       E.B.P.V.         File Name:       C¥w         Batch processing       E.B.P.V.         Blank Check       Erase         Program       Verify Check         Blank Check       Erase         Program       Verify Check | & UFLA32R<br>File(E) Display(V) | Device( <u>D)</u> Others( <u>O</u> )                                                        | Help( <u>H</u> )  |              |
|----------------------------------------------------------------------------------------------------|---------------------------------|---------------------------------------------------------------------------------------------|-------------------|--------------|
| File Name:       C:¥w       Batch processing       E.B.P.V.         E.P.       B.P.V.         Blank Check       Erase       Program         Verify Check                                                                                                    | Motorola S-format               | Program(P)<br>Erase(E)<br>Block Erase(L)<br>Lock Bit I<br>Blank Check(B)<br>Verify Check(V) | ECU (M32192       | F8)          |
| Blank Check Erase Program Verify Check                                                                                                    | File Name: C¥w                  | Batch processing                                                                            | E.B.P.V.<br>E.P.  | pt Refer···· |
|                                                                                                    | Blank Check                     | Erase                                                                                       | B.P.V.<br>Program | Verify Check |
| E.F. D.F.V. E.D.F.V.                                                                                                    | E.P.                            | B.P                                                                                         | .v.               | E.B.P.V.     |

Figure 5.15.1 B.P.V.

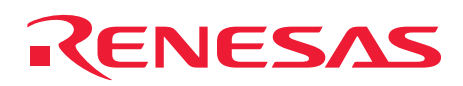

#### 5.16 Setting

(1) Choose [Setting(<u>S</u>)] from [Others(<u>O</u>)] menu to display "Setup" dialog.

| ↓ UFLA32R<br>File( <u>F</u> ) Display( <u>V</u> ) | Device( <u>D</u> ) Others( <u>O</u> ) Help( <u>H</u> )                     |                |
|---------------------------------------------------|----------------------------------------------------------------------------|----------------|
| Targe                                             | et Mcu Typy <mark>Setting(S)</mark><br>ID Code SettingΦ<br>M32R/ECU (M3219 | 92F8)          |
| File Name: C:¥wor                                 | ile<br>rk¥test¥TIO_PWM¥192tio¥TIOO_pwm.                                    | mot Refer····  |
| Blank Check                                       | Erase Program                                                              | n Verify Check |
| E.P.                                              | B.P.V.                                                                     | E.B.P.V.       |
|                                                   |                                                                            |                |

Figure 5.16.1 Setting

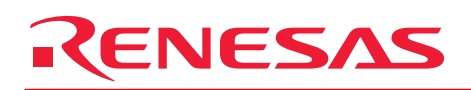

(2) In the "Setup" dialog, it is possible to choose MCU type, verify process, and write ID code into the ID code area.

It is possible to choose MCU from "Mcu Type( $\underline{M}$ )" pull-down menu.

It is possible to choose verify check process from "Verify process( $\underline{V}$ )."

Choose [Sum check (high speed)] to compare the data in MCU to the check sum value of the program data file.

Choose [Read array (high reliability)] to compare the data in MCU to the program data file by the byte.

Choose [Permit to write ID code into Target MCU] to write data into ID code area of the MCU at the time of program. If it is not chosen, ID code area of the MCU is filled with FFh.

Write the data other than FFh into ID code area to enable protect function of the flash memory. When protect function is enabled, the ID code is verified before executing operation to the flash memory (erase or write). When the ID code is not corresponding as a result of verification, the operation to the flash memory is not available.

When the whole area of the ID code is filled with FFh, the ID code is not verified.

Note: At the time of the M3S-UFLA32R startup, previously chosen MCU is set to "MCU Type(<u>M</u>)". However, [Sum check (high speed)] is checked at "Verify process(<u>V</u>)" and [Permit to write ID code into Target MCU] is unchecked.

Click [OK] to enable the setting, and then close the "Setup" dialog. Click [Cancel] to disable the setting, and then close the "Setup" dialog.

| File(F)       Display(W)       Device(W)       Others(W)       Help(H)         Image: Setup       Image: Setup       Image: Setup       Image: Setup       Image: Setup         Mot       Mot       Type(M)       Image: Setup       Image: Setup       Image: Setup         Mot       File       Mcu Type(M)       Image: Setup       Image: Setup       I | File(F)       Display(W)       Device(W)       Others(W)       Help(H)         Image: Setup       Image: Setup       Image: Setup       Image: Setup       Image: Setup         Mot       File       Mcu Type(M)       Image: OK       Image: OK       Image: OK         Mot       File       M32R/ECU (M32192F8)       Image: OK       Image: OK       Image: OK         File       Verify process(V)       Image: OK       Image: OK       Image: OK       Image: OK         Image: OK       Sum check (high speed)       Image: Read array (high reliability)       Image: OK       Image: OK         Image: OK       Image: OK       Image: OK       Image: OK       Image: OK       Image: OK         Image: OK       Image: OK       Image: OK       Image: OK       Image: OK       Image: OK         Image: OK       Image: OK       Image: OK       Image: OK       Image: OK       Image: OK         Image: OK       Image: OK       Image: OK       Image: OK       Image: OK       Image: OK         Image: OK       Image: OK       Image: OK       Image: OK       Image: OK       Image: OK         Image: OK       Image: OK       Image: OK       Image: OK       Image: OK       Image: OK         Image: OK |
|----------------------------------------------------------------------------------------------------|----------------------------------------------------------------------------------------------------|
| Mot   File   Verify process (V)   • Sum check (high speed)   • Read array (high reliability)   • Permit to write ID code into Target MCU                                                                                                    | Mot   File   Verify process(v)   • Sum check (high speed)   • Read array (high reliability)                                                                                                    |
|                                                                                                    |                                                                                                    |

Figure 5.16.2 Setup Dialog

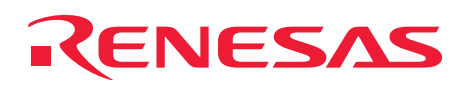

#### 5.17 ID Code Setting

(1) Choose [ID Code Setting(<u>I</u>)] from [Others(<u>O</u>)] menu to display "ID code setting" dialog.

| <i>≰</i> UFLA32R<br>File( <u>F</u> ) Display( <u>V</u> ) | Device( <u>D)</u> Others( <u>O)</u> Help                                  | (H)                     |  |
|----------------------------------------------------------|---------------------------------------------------------------------------|-------------------------|--|
|                                                          | et Mcu Typ <mark>ID Code Setting(S)</mark><br>ID Code Setting<br>M32R/ECU | <u>еФ</u><br>(М32192F8) |  |
| File Name: C:¥wor                                        | ile<br>/k¥test¥TIO_PWM¥192tio¥TIOC                                        | D_pwm.mot Refer         |  |
| Blank Check                                              | Erase F                                                                   | Program Verify Check    |  |
| E.P.                                                     | B.P.V.                                                                    | E.B.P.V.                |  |
|                                                          |                                                                           |                         |  |

Figure 5.17.1 ID Code Setting

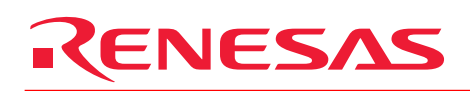

- (2) In the "ID code setting" dialog, the ID code for verification is set.
  - Table 5.17.1 shows function list of operable and not operable functions according with the verify result.

Choose [Specify ID code by hexadecimal] to set the ID code by hexadecimal. Choose [Specify ID code by alphanumeric] to set the ID code by alphanumeric characters. Click [OK] to enable the setting, and then close the "ID code setting" dialog. Click [Cancel] to disable the setting, and then close the "ID code setting" dialog.

Note: In the 3218x Group and 3219x Group, 12-byte of the address H'84 to H'8F is enabled. In the other MCU, 16-byte of the address H'84 to H'93 is enabled.

| <mark>≰ UFLA32R _ ▼</mark><br>File( <u>F</u> ) Display( <u>V</u> ) Device( <u>D</u> ) Others( <u>O</u> ) Help( <u>H</u> ) |
|----------------------------------------------------------------------------------------------------|
| D code setting Specify ID code by hexadecimal H'84 - H'8B Address: FF FF FF FF FF FF FF FF FF FF FF FF FF                 |

Figure 5.17.2 ID Code Setting Dialog

|--|

| Function                    | ID code is corresponding or<br>every ID code in the MCU is FFh | ID code is not corresponding |
|-----------------------------|----------------------------------------------------------------|------------------------------|
| Load                        | YES                                                            | YES                          |
| Exit                        | YES                                                            | YES                          |
| Lock Bit Information        | YES                                                            | NO                           |
| Program                     | YES                                                            | NO                           |
| Erase                       | YES                                                            | NO                           |
| Block Erase                 | YES                                                            | NO                           |
| Lock Bit / Set              | YES                                                            | NO                           |
| Lock Bit / Enable           | YES                                                            | NO                           |
| Lock Bit / Disable          | YES                                                            | NO                           |
| Blank Check                 | YES                                                            | NO                           |
| Verify Check                | YES                                                            | NO                           |
| Batch processing / E.B.P.V. | YES                                                            | NO                           |
| Batch processing / E.P.     | YES                                                            | NO                           |
| Batch processing / B.P.V.   | YES                                                            | NO                           |
| Setting                     | YES                                                            | YES                          |
| ID Code Setting             | YES                                                            | YES                          |
| Version information         | YES                                                            | YES                          |

Note: YES: Operable, NO: Not operable

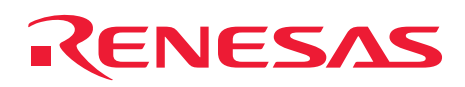

#### 5.18 Version Information

(1) Choose [Version information (UFLA32R) (<u>A</u>)] from [Help(<u>H</u>)] menu to display "Version information (UFLA32R)" dialog.

| ↓ UFLA32R<br>File(F) Diselev(0.0)      | Device (D) Others            | (0)                         |                                            | × |
|----------------------------------------|------------------------------|-----------------------------|--------------------------------------------|---|
| File( <u>F</u> ) Display( <u>V</u> )   | Device ( <u>D</u> ) Others   |                             |                                            | - |
|                                        | rget Mcu Type ———<br>M       | Version i<br>32R/ECU (M3219 | nformation (UFLA32R) ( <u>A</u> )<br>92F8) |   |
| _ Motorola S-forma<br>File Name:  C:¥⊭ | t file<br>vork¥test¥TIO_PWM¥ | 192tio¥TIO0_pwm.            | mot Refer…                                 |   |
| Blank Check                            | Erase                        | Program                     | n Verify Check                             |   |
| E.P.                                   |                              | B.P.V.                      | E.B.P.V.                                   |   |
|                                        |                              |                             |                                            |   |

Figure 5.18.1 Version Information

(2) In the "Version information (UFLA32R)" dialog, the M3S-UFLA32R version and Flash E/W Firmware version in the MCU are displayed. Click [OK] to close the dialog.

|                                                                                                   | D) Others(O) Help(H)                                                         | _           |   |  |  |  |
|---------------------------------------------------------------------------------------------------|------------------------------------------------------------------------------|-------------|---|--|--|--|
| Target Mcu                                                                                        | Target Mcu Type                                                              |             |   |  |  |  |
| Version information (UFLA32R)                                                                     |                                                                              |             | x |  |  |  |
| M32R/ECU Series F<br>UFLA32R VER 1.4<br>Flash E/W Firmwa<br>COPYRIGHT (C) 200<br>ALL RIGHTS RESEF | Flash E/W Utility<br>are version : VER1.00<br>D5 RENESAS TECHNOLOGY<br>RVED. | CORPORATION |   |  |  |  |
| E.P.                                                                                              | B.P.V.                                                                       | E.B.P.V.    |   |  |  |  |
|                                                                                                   |                                                                              |             |   |  |  |  |

Figure 5.18.2 Version Information (UFLA32R) Dialog

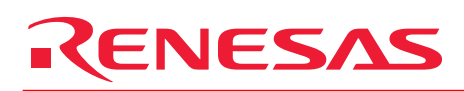

# 6. Error Message List

Table 6.1.1 lists error messages, causes, and approaches provided from the M3S-UFLA32R.

| Tabl | e o. i. i Litoi message List               | _                                  |                                        |
|------|--------------------------------------------|------------------------------------|----------------------------------------|
|      | Error Message                              | Cause                              | Approach                               |
| 1    | MCU information is incorrect.              | There is no INI file.              | Reinstall the M3S-UFLA32R.             |
|      | Please check whether the "UFLA32R.ini"     |                                    |                                        |
| _    | file is installed correctly.               |                                    |                                        |
| 2    | Can not open COM1.                         | Can not open COM1.                 | other application.                     |
| 3    | Motorola file is not specified.            | Motorola S format file is not      | Specify the Motorola S format file.    |
|      | Please specify Motorola file.              | specified.                         |                                        |
| 4    | The specified file is not a S-format file. | The specified file is not Motorola | Check the contents of the              |
|      | Please specify S-format file (*.mot).      | S-format file or there are some    | selected file or specify different     |
|      |                                            | contents errors.                   | file.                                  |
| 5    | Address Error.                             | The data record address of         | Check the contents of Motorola S       |
|      | Start Address < NNNNNNNh                   | chosen file is beyond the flash    | format file or specify different file. |
|      |                                            | memory.                            |                                        |
| 6    | Address Error.                             | The record length of the chosen    | Check the contents of Motorola S       |
|      | End Address > NNNNNNNh                     | file has an error.                 | format file or specify different file. |
| 7    | Receive timeout error.                     | Timeout occurs during reception.   | Check the connection state of the      |
|      |                                            |                                    | communication cable or restart         |
|      |                                            |                                    | the M3S-UFLA32R, and then              |
|      |                                            |                                    | reset the MCU.                         |
| 8    | Communication parameter error.             | Receive reply other than ACK       | Restart the M3S-UFLA32R and            |
| _    | Operation of the second                    | and NAK from the MCU.              | reset the MCU.                         |
| 9    | Command execution error.                   | Receive NAK from the MCU.          | reset the MCU.                         |
| 10   | Blank Check Error.                         | There is no blank after the        | -                                      |
|      | (Error Address: H'NNNNN)                   | address H'NNNNNN.                  |                                        |
| 11   | Verify Check Error.                        | At the time of verify, the data of | Check if it is the same Motorola S     |
|      | Error Address : H'NNNNN                    | the address H'NNNNN are            | format file as the program in the      |
|      | Error Data : H'AAAA (H'BBBB)               | H'AAAA (MCU side) and H'BBBB       | MCU.                                   |
|      |                                            | (M3S-UFLA32R side) and not         |                                        |
|      |                                            | corresponding.                     |                                        |
| 12   | Verify Check Error.                        | Check sum value is not             | Check if it is the same Motorola S     |
|      |                                            | corresponding at the time of       | format file as the program in the      |
| 10   |                                            |                                    |                                        |
| 13   | ID verification error.                     | I ne ID code in the MCU and the    | Set the correct ID code to the         |
|      | Please set up the ID code correctly.       | one set in the WI3S-UFLA32R        | MISO-UFLAJZK.                          |
| 4.4  | ID aada ia inaamaat                        |                                    | Enter ID and a with Howeds size at     |
| 14   | ID code is incorrect.                      | input iD code has an error.        | Enter ID code with Hexadecimal.        |
| 15   | Please enter ID code with Hexadecimal.     | Input ID and a has an array        | Entor ID and with alphanumeric         |
| 15   | D coue is incorrect.                       | input iD code has an error.        |                                        |
|      | Please enter ID code correctly.            |                                    | characters.                            |

#### Table 6.1.1 Error Message List

| Povision History  | M3S-UFLA32R                           |
|-------------------|---------------------------------------|
| Revision flistory | UART Flash Memory Programming Utility |

| Rev  | Date         |          | Description                                                                                                    |  |
|------|--------------|----------|----------------------------------------------------------------------------------------------------|--|
| NEV. |              | Page     | Summary                                                                                                    |  |
| 1.00 | Jun 25, 2000 | <u> </u> | First edition issued.                                                                                                    |  |
| 1.01 | Dec 4, 2000  | -        | Changed output message from Japanese to English.                                                                               |  |
| 1.02 | Jan 29, 2002 | 7        | Added references to 2) Connecting Host PC with Target System in Chapter 3.<br>Changed product name from UFLA32 to M3A-UFLA32R. |  |
| 1.03 | Feb 14, 2002 | 7        | Changed the description of 2) Connecting Host PC with Target System in Chapter 3.                                              |  |
| 1.04 | Mar 1, 2002  | 2        | Added "Notes regarding these materials."                                                                                       |  |
| 1.10 | Oct 28, 2002 | 6        | Added description to 1) Setting up M3S-UFLA32R in Chapter 3.                                                                   |  |
| 1.20 | Dec 3, 2002  | 6        | Changed the location where "Setup.exe" is stored in a CD-ROM.                                                                  |  |
| 1.30 | Jul 11, 2003 |          | Changed the layout of window.<br>Supported 32176/32180/32182 Group MCUs.                                                       |  |
| 1.40 | Mar 6, 2007  |          | Supported 32185/32186 Group and 32192/32195/32196 Group MCUs. Reviewed overall contents.                                       |  |
|      |              |          |                                                                                                    |  |
|      |              |          |                                                                                                    |  |

#### Uart Flash Memory Programming Utility User's Manual M3S-UFLA32R

Publication Date:1st Edition, Jun., 2000<br/>Rev.1.40, Mar. 06, 2007Published by:Sales Strategic Planning Div.<br/>Renesas Technology Corp.

© 2007. Renesas Technology Corp., All rights reserved. Printed in Japan.

M3S-UFLA32R User's Manual

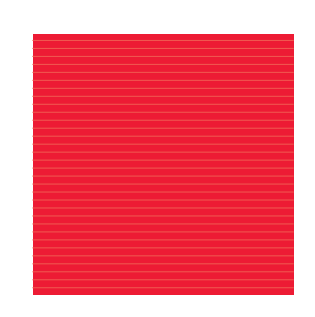

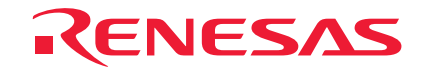

RenesasTechnologyCorp. 2-6-2, Ote-machi, Chiyoda-ku, Tokyo, 100-0004, Japan